## Руководство по эксплуатации камеры AVT DOZOR 8802-4G

Для работы с камерой необходимо скачать мобильное приложение UBox

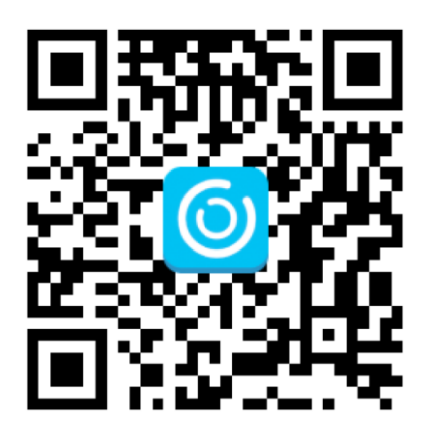

Необходимо зарегистрироваться в приложении. После чего вставляем в камеру карту памяти, включаем прибор кнопкой ON ( предварительно поставив заряженные батареи). Подождём пока не загорится синий светодиод. Это значит что камера доступна к подключению.

Далее открываем приложение, нажимаем «добавить прибор», на следующем интерфейсе « Setup 4G device»

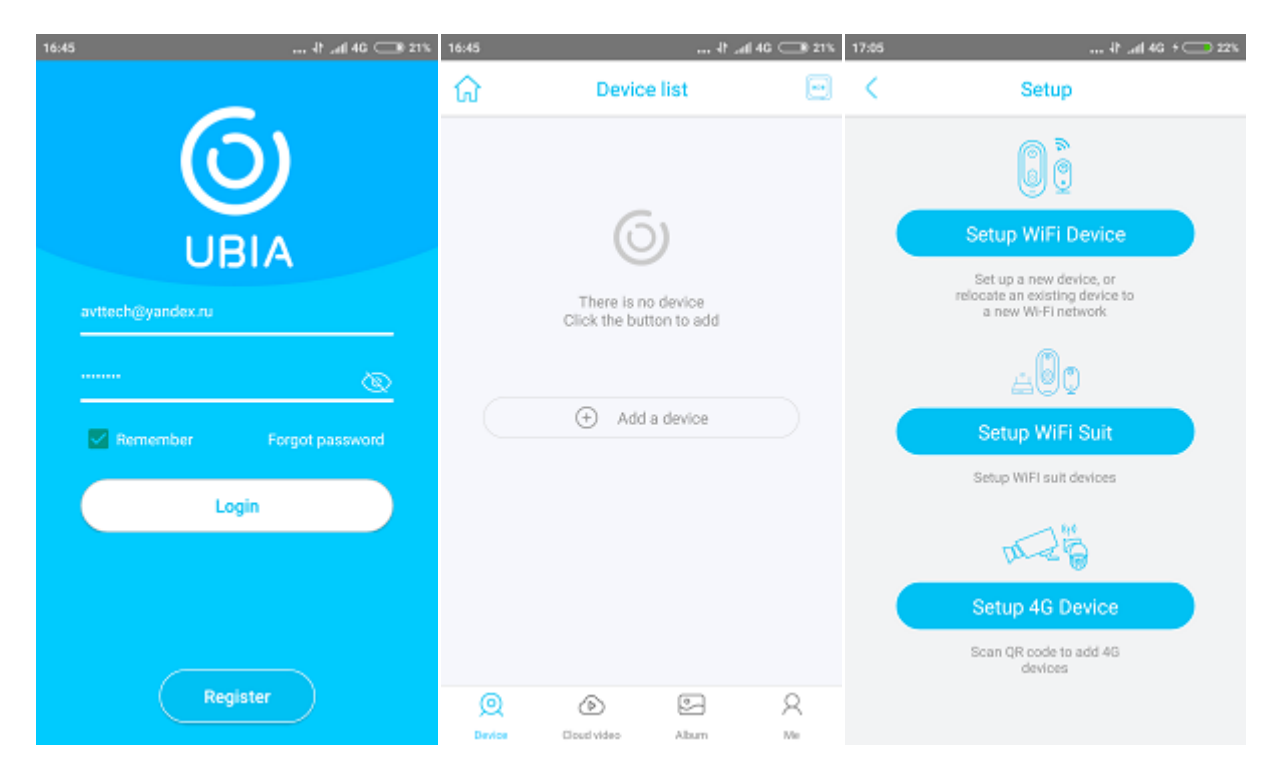

Затем NEXT, появится сканер QR кода. Сканируем код камеры на боковой поверхности корпуса. (имеет смысл сделать фотографию этого кода и сохранить его а случай загрязнения камеры)

После чего приложение переходит в режим регистрации.

На следующей странице даём имя камере и группе и нажимаем NEXT

Появляется картинка с камеры, нажимаем на картинку и переходим в главный интерфейс

На нём мы можем включить прослушивание, двустороннюю связь, сделать фото или видео на телефон, посмотреть записи на карту памяти, вставленную в камеру, сделать изображение во весь экран.

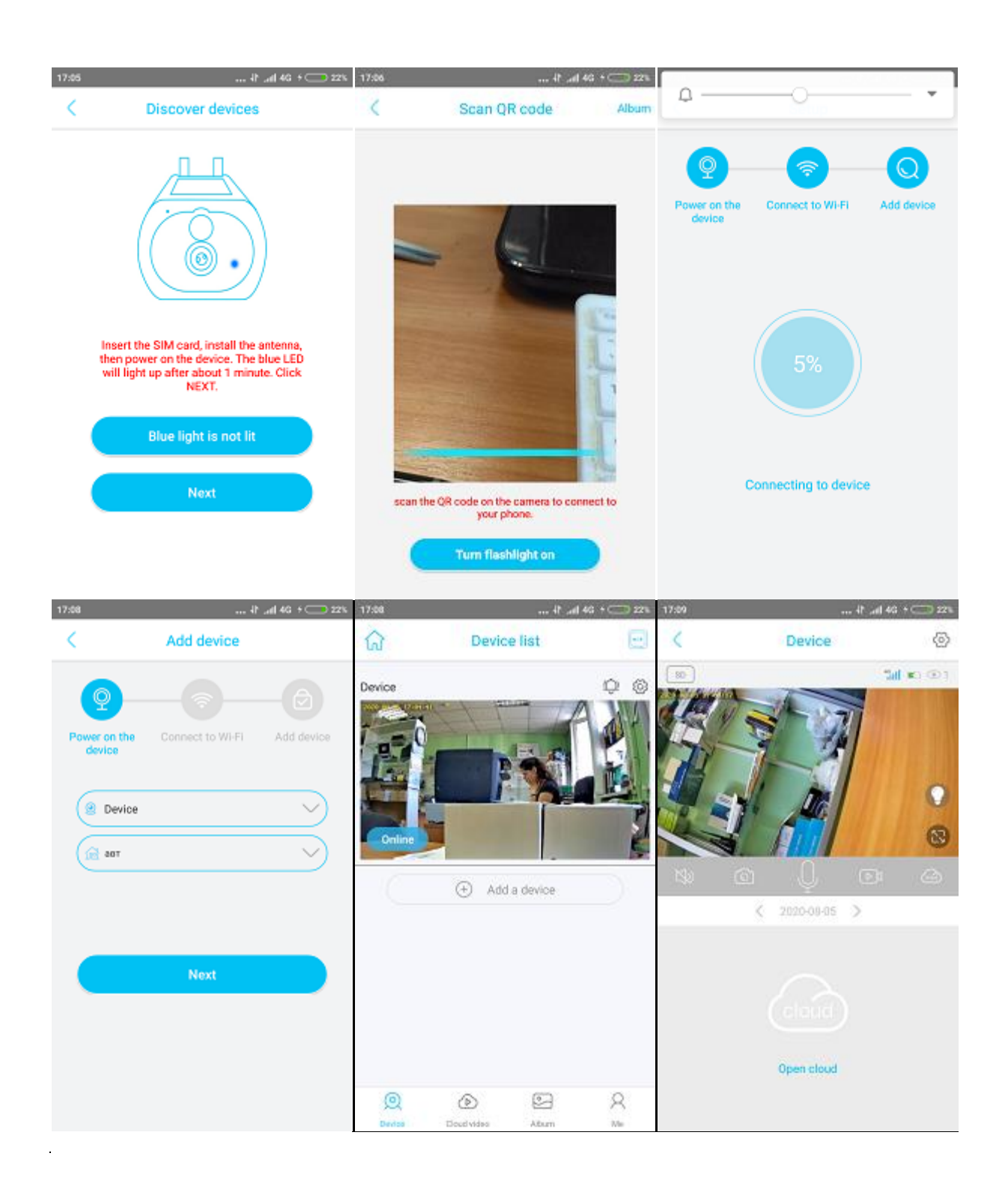

| 17:09                 | 41 adl 46 + 💭 22%    |
|-----------------------|----------------------|
| < De                  | vice settings        |
| Scene mode            | Normal >             |
| Detection sensitivity | High >               |
| Active time           | 158 >                |
| Power frequency       | 60Hz >               |
| LED indicator         | ${\sf Enabled}$ $>$  |
| Device name           | >                    |
| Synchronization time  | e                    |
| Device info           |                      |
| Name                  | Device               |
| ID                    | TYVA3D4D5ZNFJOVR7CPQ |
| Model                 | Q3-BV3002063         |
| Firmware version      | 124.0.3.50           |

Сделать необходимые настройки можно в режиме DEVICE SETTING, в который можно войти, нажав на шестерёнку.